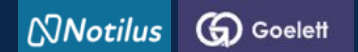

# STEP 2: I book a trip

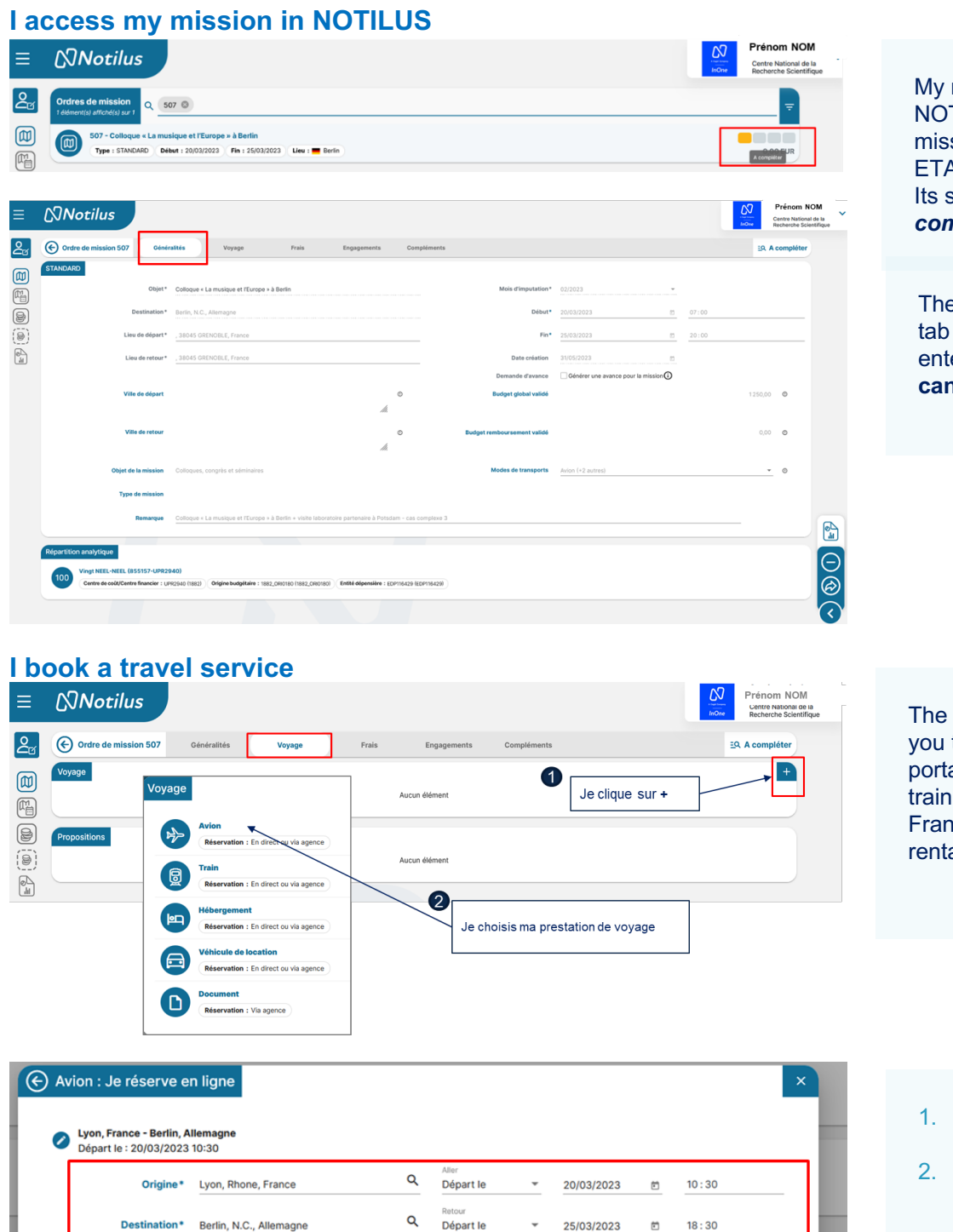

My mission is created in NOTILUS (following my mission request in ETAMINE). Its status is **To be completed** 

The **Généralités** (Overview) tab contains the information entered in ETAMINE: it **cannot be modified.** 

The **Voyage** (trip) tab allows you to access the GOELETT portal to book a trip (plane, train, accommodation in France and abroad, car rental...).

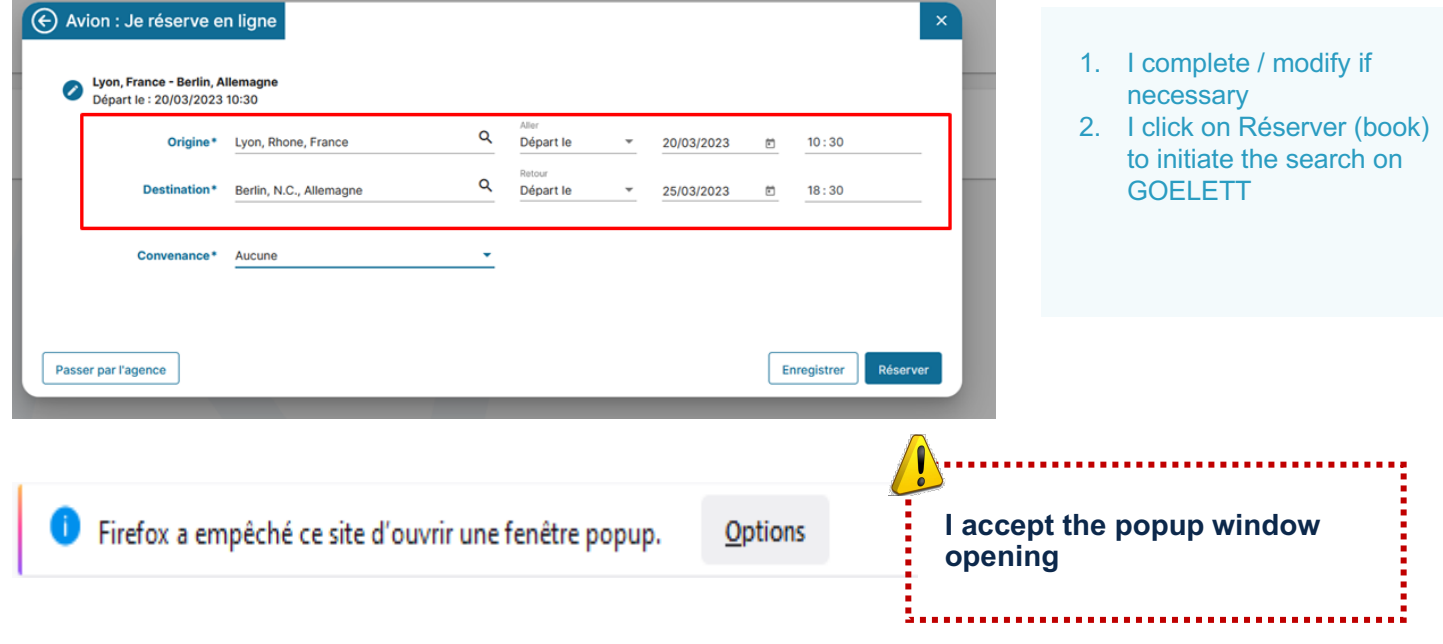

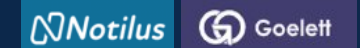

# STEP 2: I book a trip

By clicking on "Réserver" (book), I go directly to the GOELETT portal, where the information related to my service request is automatically transferred.

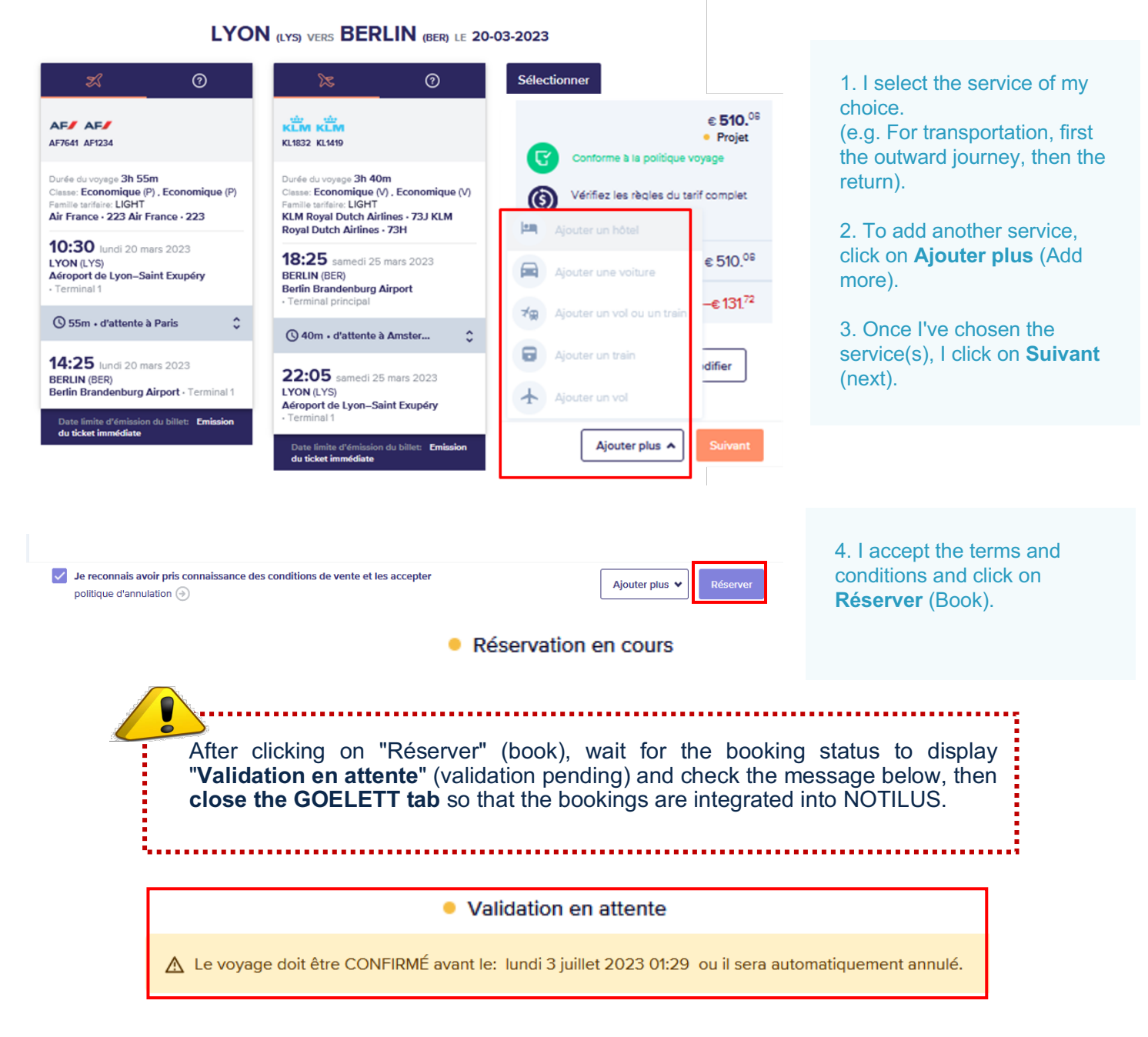

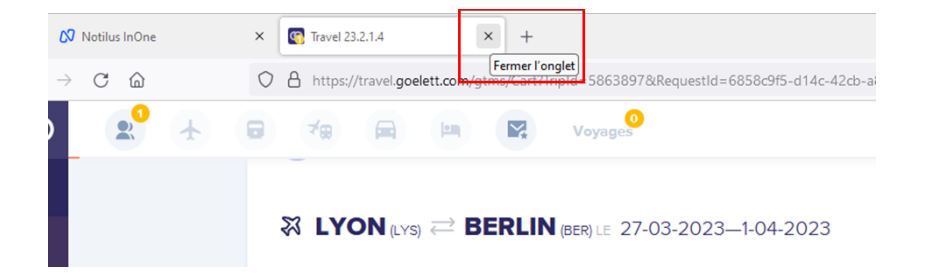

5. I close the GOELETT tab

Notilus G Goelett

# STEP 2: I book a trip

## Bookings are repatriated and synchronized in Notilus

# alités Confirmation Une réservation en ligne est en cours. Une fois votre réservation finalisée, refermez le portail et cliquez sur le bouton "Confirmer" pour intégrer les éléments réservés. Vous pourrez ensuite poursuivre la saisie de votre demande de mission et la soumettre à validation dans Notilus Confirmer Aucun élément

6. I confirm the repatriation of my bookings in NOTILUS

Following repatriation of the services (or travel segments), the mission is upgraded to « **OM valorisé** » status.

| ≡         | (C) Notilus                                                                                                    |                                                                                                    | Prénom NOM<br>Centre National de la<br>Recherche Scientifique |
|-----------|----------------------------------------------------------------------------------------------------|----------------------------------------------------------------------------------------------------|---------------------------------------------------------------|
|           | Ordre de mission 507 Généralités Voyage Prais     Ordre de mission 507 Généralités Voyage Prais     Ordre de mission fait fobjet d'une réservation d'hôtel, veuillez pens                                               | Engagements Compléments                                                                                                    | EQ. OM valorise                                               |
|           | Voyage         Lyon, France           Depart 1: Arroport De Lyon - St Excepting         Debut 1: 20/03/2023 - 10:30           Image: Strange Comparison of Parise Charles De Gaules         Debut 1: 20/03/2023 - 12:40 | Paris, France     Arrive : Arrive : Arrive : De Gaule     Berlin, Allemagne     Arrive : Arrive : Arrive : Brandenburg         | +                                                             |
|           | Eerlin, Allemagne     Debut : 2503/2023 - 18:25     Eerlin - Brandenburg     Debut : 2503/2023 - 18:25     Eerlin - Brandenburg     Debut : 2503/2023 - 20:35     Eerlin - Brandenburg     Debut : 2503/2023 - 20:35    | Amsterdam, Pays-Bas     Arrivée : Aeroport D'Amsterdam - Schiphol     Lyon, France     Arrivée : Aeroport De Lyon - St Exupery |                                                               |
|           | Old Town Hotel  Peter : 2003/2023 / Pin : 24/03/2023                                                                                                    |                                                                                                    |                                                               |
| <u>کی</u> | Ordres de mission<br>1 demont2 arrodes ar 1<br>507 - Colloque « La musique et l'Europe » à Berlin                                                                                                    |                                                                                                    |                                                               |

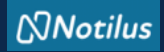

# ETAPE 3 : I adjust my costs if necessary

## I continue to complete my mission

| 2 | Ordre de mission 511                                         | Généralités                                  | Voyage              | Frais | Engagements | Compléments | EQ. OM valorisé |
|---|--------------------------------------------------------------|----------------------------------------------|---------------------|-------|-------------|-------------|-----------------|
|   | Indemnités journalières Nuitée (Etranger)                    | Montant total                                | 172,20 EUR <b>Q</b> |       |             |             |                 |
|   | Quantite : 0,00 0<br>Repas midi (Etrang<br>Quantite : 2,00 0 | Total : 0,00 EUR<br>er)<br>Total : 57,40 EUR |                     |       |             |             | ~               |
|   | Repas soir (Etrange<br>Quantite : 4,00 ()                    | er)<br>Total : 114,80 EUR                    |                     |       |             |             | ~               |

## I remember to modify my per diem if necessary

| 20 | Lundi 20 mars<br>Nuitée (Etranger) : Aucun Déjeuner (Etranger) : 🗌 💻 Allemagne Dîner (Etranger) : 🗹 💻 Allemagne            |
|----|----------------------------------------------------------------------------------------------------|
| 21 | Mardi 21 mars       Nuitée (Etranger) :      Image     Déjeuner (Etranger) :      Image     Diner (Etranger) :      Image  |
| 22 | Mercredi 22 mars          Nuitée (Etranger) :            Déjeuner (Etranger) :            Allemagne                        |
| 23 | Jeudi 23 mars Nuitée (Etranger) : Allemagne Déjeuner (Etranger) : Hernagne Diner (Etranger) : Allemagne                    |
| 24 | Vendredi 24 mars<br>Nuitée (Etranger) : T = Allemagne Déjeuner (Etranger) : T = Allemagne Diner (Etranger) : T = Allemagne |
| 25 | Samedi 25 mars<br>Nuitée (Etranger) : 🔲 🗮 Allemagne 🛛 Déjeuner (Etranger) : 🗹 🗮 Allemagne 🖉 Diner (Etranger) : Aucun       |
| 26 | Dimanche 26 mars<br>Nuitée (Etranger) : Aucun Déjeuner (Etranger) : Aucun Diner (Etranger) : Aucun                         |

#### **Expenses tab**

I always adjust my costs as closely as possible: - deduct overnight stays if accommodation has been booked via the market (GOELETT services) - add an expense not foreseen in ETAMINE, - modify or delete a cost downgraded from ETAMINE

### I add a charge not entered in Etamine

| Frais         Recht           6 didrema(s) attGrad(s) aur d         Recht           Train         Date : 25/03/2023         Presta | rchar<br>rden : Train 🖉 Quentité : 1 Montant : 30,00 EUR Lieu : 🗮 | Berlin, Allemagne 2 | X<br>Saisir un frais prévisionnel |           |             |
|----------------------------------------------------------------------------------------------------|-------------------------------------------------------------------|---------------------|-----------------------------------|-----------|-------------|
| rais                                                                                                    |                                                                   |                     |                                   |           | ×           |
| Date*                                                                                                    | 20/03/2023                                                        | ÷                   | Quantité*                         | 90,00 Km  |             |
| Ville / Pays*                                                                                                    | France                                                            | ۹                   | Montant                           | 48,28 EUR | <b>.</b>    |
| Prestation*                                                                                                    | Indemnités Kilométriques                                          | s 8 CV , Q          |                                   |           |             |
| Remarque                                                                                                    | Forfait ( <b>0,54 € / Km</b> )                                    |                     |                                   |           |             |
|                                                                                                    |                                                                   |                     |                                   | Supprimer | Enregistrer |

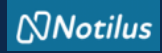

# ETAPE 3 : I adjust my costs if necessary

#### I add a receipt

| Ordre de mission 507                            | Généralités \                       | /oyage           | Frais                | Engagements | Compléments |                   |
|-------------------------------------------------|-------------------------------------|------------------|----------------------|-------------|-------------|-------------------|
| Pièces jointes<br>2 élément(s) affiché(s) sur 2 | cher                                |                  |                      |             |             | $\leftrightarrow$ |
|                                                 |                                     | 🛨 Déposez id     | ci vos pièces jointe | *5          |             | )                 |
| $\oslash$                                       | $\oslash$                           |                  |                      |             |             |                   |
|                                                 |                                     |                  |                      |             |             |                   |
| Programme colloque.pdf                          | nvitation Potsdam.pdf               |                  |                      |             |             |                   |
| Date d'ajout : 20/03/2023 12:                   | 08 Fichier : Invitation Potsdam.pdf | Format : pdf Tai | lle : 34.63 kB       |             |             | :                 |
| Programme colloque.pdf                          |                                     |                  |                      |             |             | :                 |
| Date d'ajout : 20/03/2023 12:                   | 08 Fichier : Programme colloque.pd  | f Format : pdf   | faille: 34.81 kB     |             |             | •                 |

#### Supplements tab I add one or more attachments if necessary.

NB: documents added in ETAMINE are not transferred to NOTILUS.

## I issue my mission statement

| ≡  | Notilus                                                                                     |                                                                          |                                            |                             |                                      |               | Prênom NOM<br>Centre National de la<br>Recherche Scientifique |
|----|---------------------------------------------------------------------------------------------|--------------------------------------------------------------------------|--------------------------------------------|-----------------------------|--------------------------------------|---------------|---------------------------------------------------------------|
| 2  | Crdre de mission 507 Géné                                                                   | ralités Voyage Frais                                                     | Engagements Compléments                    |                             |                                      | <u>19</u> . ( | DM valorisé                                                   |
|    | STANDARD<br>Objet*                                                                          | Colloque « La musique et l'Europe » à Berlin                             |                                            | Mois d'imputation*          | 02/2023                              |               |                                                               |
| 8  | Destination*                                                                                | Berlin, N.C., Allemagne                                                  |                                            | Début*                      | 20/03/2023 25                        | 07:00         |                                                               |
| () | Lieu de départ*                                                                             | , 38045 GRENOBLE, France                                                 |                                            | Fin*                        | 25/03/2023 的                         | 20:00         |                                                               |
|    | Lieu de retour*                                                                             | , 38045 GRENOBLE, France                                                 |                                            | Date création               | 20/03/2023                           |               |                                                               |
|    |                                                                                             |                                                                          |                                            | Demande d'avance            | Générer une avance pour la mission 🛈 |               |                                                               |
|    | Ville de départ                                                                             |                                                                          | С<br>Лі.                                   | Budget global valide        |                                      |               | 0                                                             |
|    | Ville de retour                                                                             |                                                                          | ©<br><i>M</i> .                            | Budget remboursement validé |                                      | 0,00          | ٥                                                             |
|    | Objet de la mission                                                                         | Colloques, congrès et séminaires                                         |                                            | Modes de transports         | Avion (+2 autres)                    |               | 0                                                             |
|    | Type de mission                                                                             |                                                                          |                                            |                             |                                      |               |                                                               |
|    | Remarque                                                                                    |                                                                          |                                            |                             |                                      |               |                                                               |
|    | Répartition analytique<br>Vingt NEL-NEL (855157-UPR2<br>Centre de code/Centre financier : L | 940)<br>Rozeko (1882) Origine budgetaire : 1882, CRIDINO (1882, CRIDINO) | Entité dépensiere : (EDP116429 (EDP116429) |                             |                                      |               |                                                               |
|    |                                                                                             |                                                                          |                                            |                             |                                      |               | •                                                             |

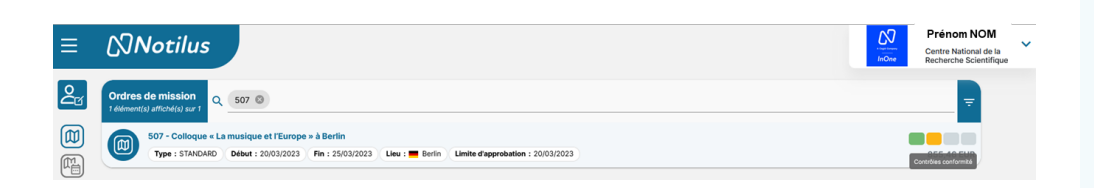

| ≡ | ©Notilus                                                                                                    | LOT<br>InOne | GestionnaireAss-<br>CV Dix-Neuf NEEL<br>Centre National de la<br>Recherche Scientifique | ~ |
|---|----------------------------------------------------------------------------------------------------|--------------|-----------------------------------------------------------------------------------------|---|
| 2 | Ordres de mission<br>Televenetaj andreja part                                                                                                    | _            | Ŧ                                                                                       |   |
|   | S07 - Collegue et La musique et l'Europe e à Berlín           Type : STAACMO         Deber : 2003/2023         Fin : 2503/2023           Limite d'approbation : 2003/2023 | -            | Transferra                                                                              |   |

## If necessary, I get my signed OM back

I'm now ready for my mission.

#### Once I have issued my mission, it changes its status to **Contrôle de confirmation** (Compliance check).

This is an automatic check of

- destination,
- provisional budget and,
- dates.

In there is a discrepancy between the data validated in ETAMINE and that present in NOTILUS, the mission is set to **Arbitrage DU/RA** 

(direction arbitration) status. In this case, the mission must be revalidated by the direction (but in NOTILUS). Once validated, the mission changes its status to **Emis Budgétaire** (budget Issued).

If no discrepancy is detected, the mission automatically changes status to **Emis Budgétaire** (budget Issued).

The administrator validates the budget. My OM is now validated. This status triggers the issue of tickets and vouchers.

You're ready to leave on your mission.